## How to Check Your Child's Attendance?

Nov2022

.....

The "Recent Activity" Widget (which previously was how parents could check their child's attendance) has been removed from the Parent Portal on MYED.

In order to check your child's attendance:

1.

| Select "Academics" T                                                                                                    | op Tab                                                                                                    |           |                                                                                                |                                                                                                    |                                                  |                                  |
|----------------------------------------------------------------------------------------------------|----------------------------------------------------------------------------------------------------|-----------|------------------------------------------------------------------------------------------------|----------------------------------------------------------------------------------------------------|--------------------------------------------------|----------------------------------|
| Surrey 2022-2023<br>Pages Fa illy Academics C<br>Welcome BC<br>Page<br>Page<br>Directory                                 | PRODUCTION<br>PRODUCTION<br>BUTISH<br>BUTISH<br>One Student.<br>One Student.<br>One Record.<br>All of British Columbia. | ationBC   |                                                                                                |                                                                                                    |                                                  |                                  |
| To Do                                                                                                    | s 🗹 Tomorrow 🔽 Today <sup>Week View</sup>                                                                               |           | System Maintena                                                                                |                                                                                                    | n BC PRODU                                       |                                  |
| Overdue Online Assignments<br>Course Assignm<br>No assignments scheduled.<br>Today: Monday, November 14<br>Course Assign | nent Category                                                                                                    | Due       | 6.4 Major Rele<br>The 6.4 major rele<br>Weekly Mainte<br>Every Wednesday<br>Production enviror | ease<br>ase is now available in Production.<br>enance Windows - Outage<br>from 6:00 to 11:00 pm and every S<br>ment will be unavailable during the | s may be required<br>Sunday from 6:00 to 11:00 a | am. If outages are required, the |
| No assignments scheduled.<br>Tomorrow: Tuesday, Novembe<br>Course Assignm                                                | er 15<br>rent Category                                                                                                  | Completed | Published Report                                                                               | s<br>DateUploaded                                                                                                    | Creator                                          | Description                      |
| No assignments scheduled.                                                                                                |                                                                                                    |           |                                                                                                | No p                                                                                                    | published reports                                |                                  |

2. Click on the little square next to the "Description" This will select all the classes.

| Classes     |       |                                 |   |          |                               |
|-------------|-------|---------------------------------|---|----------|-------------------------------|
| Assignments | Optio | ns                              |   |          |                               |
| Attendance  |       |                                 |   |          |                               |
|             |       | Description                     | c | <b>~</b> | Description                   |
|             |       | PHYSICAL AND HEALTH EDUCATION 8 | C |          | PHYSICAL AND HEALTH EDUCATION |
|             |       | SCIENCES 8                      | C | -        | SCIENCES 8                    |
|             |       | ENGLISH 8 LEADERSHIP            | C |          | ENGLISH 8 LEADERSHIP          |
|             |       | DRAMA/ART 8                     | C |          | DRAMA/ART 8                   |
|             |       | INDIVIDUAL AND SOCIETIES 8      | C |          | INDIVIDUAL AND SOCIETIES 8    |
|             |       | MATHEMATICS 8                   | C |          | MATHEMATICS 8                 |
|             |       | ADST 8                          | C |          | ADST 8                        |
|             |       |                                 |   |          |                               |

 Click on the "Attendance" Side Tab This will list <u>one</u> class at a time & the attendance records for that class.

| Classes     |                                       |  |  |  |  |
|-------------|---------------------------------------|--|--|--|--|
| Assignments | Options <b>▼</b> Reports <del>▼</del> |  |  |  |  |
| Attendance  |                                       |  |  |  |  |
|             |                                       |  |  |  |  |
|             |                                       |  |  |  |  |
|             | Description                           |  |  |  |  |

4. Click on the Arrow on the top right to go through each of the different classes.

| Classes :: F                                                         |  | - MFI08Y-05 - FRENCH 8 |                   | • • • • |  |  |
|----------------------------------------------------------------------|--|------------------------|-------------------|---------|--|--|
| Assignments Options  Reports Help  Search on Date  Search of Date  C |  |                        |                   |         |  |  |
| Attendance<br>Details                                                |  |                        | 0 of 3 selected 🥔 | All Red |  |  |
|                                                                      |  | Date                   | Code              | Reason  |  |  |
|                                                                      |  | 11/1/2022              | A-E               | Illness |  |  |
|                                                                      |  | 10/6/2022              | A-E               | Illness |  |  |
|                                                                      |  | 9/20/2022              | A-E               | Illness |  |  |

## Codes:

A = Absent (not excused)

Teachers may not have the opportunity to change this if the student is very late

- A-E = Absent Excused (by phone call from parent)
- A-E School Authorized (Field trips, etc.)
- L = Late (not excused, this can be any amount of time late)
- L-E = Late Excused (by phone call from parent)